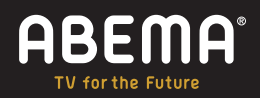

Amazon Fire TV Stick で

## ABEMAを 大画面で楽しもう!

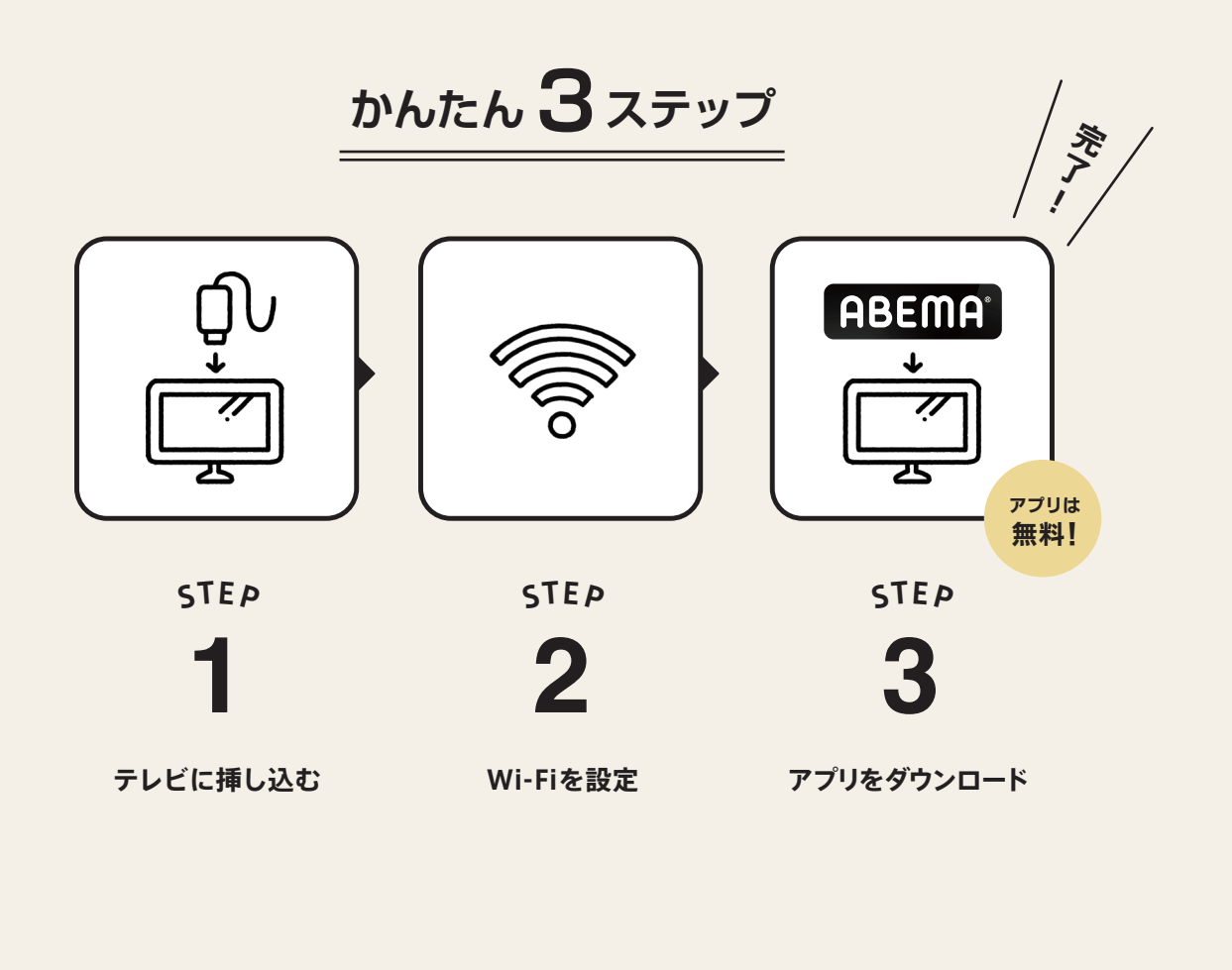

STEP

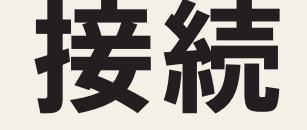

Amazon Fire TV Stickを テレビへ挿し込み接続する

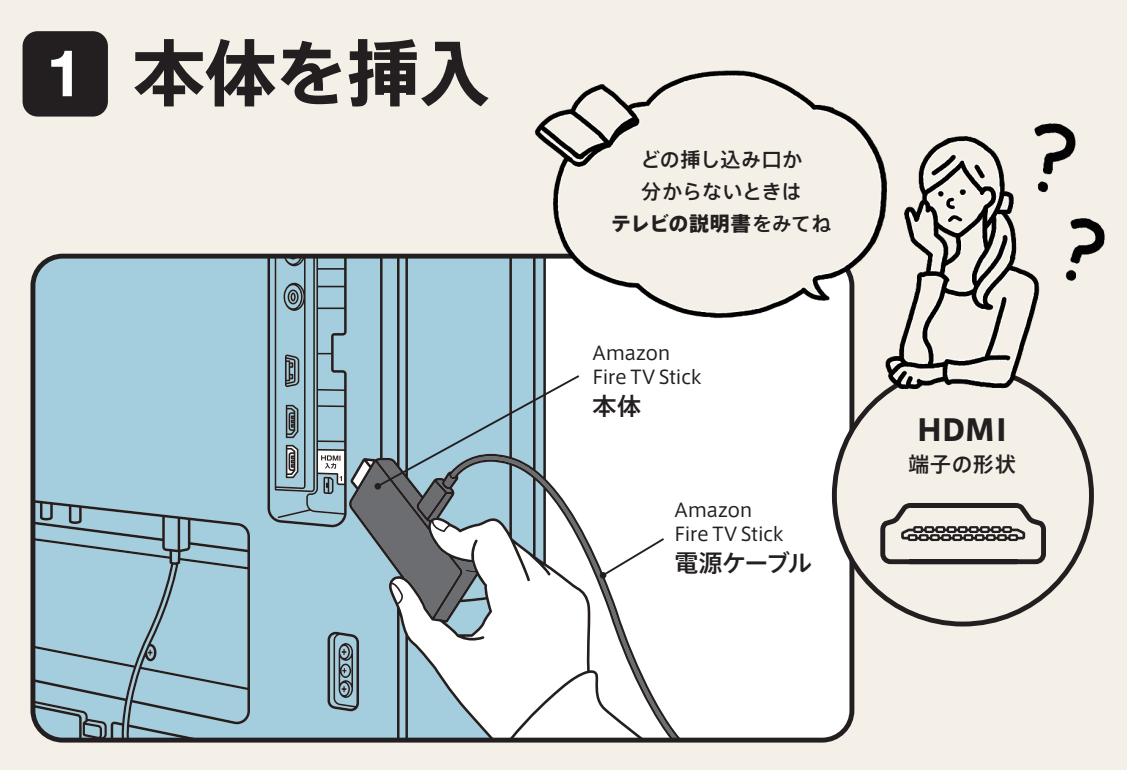

Amazon Fire TV Stick本体を、テレビのHDMI挿し込み口へ挿入する。

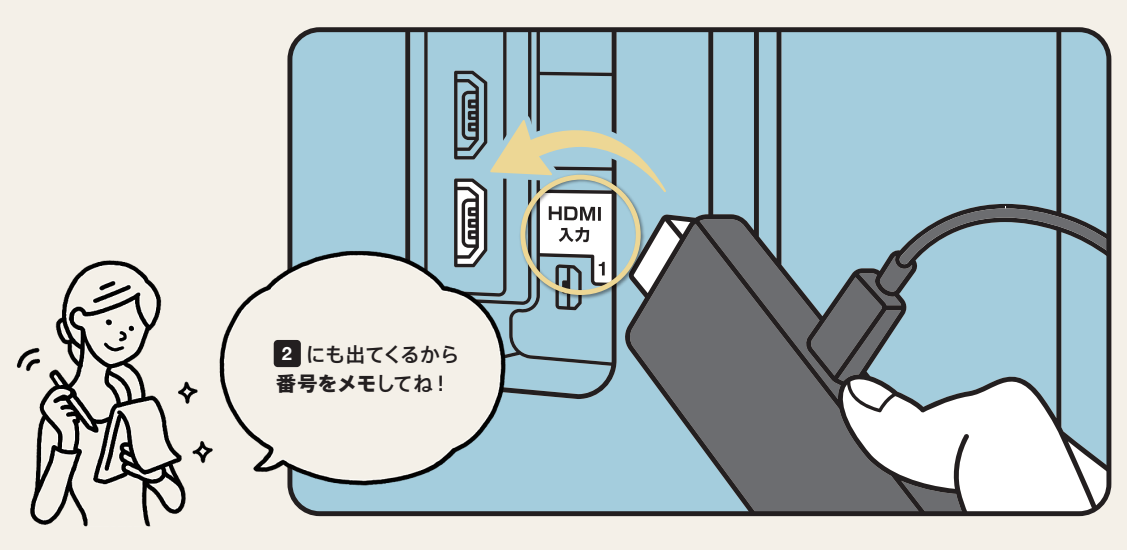

挿入したテレビの挿し込み口の番号を確認する。上図の場合は「1」をメモしておく。

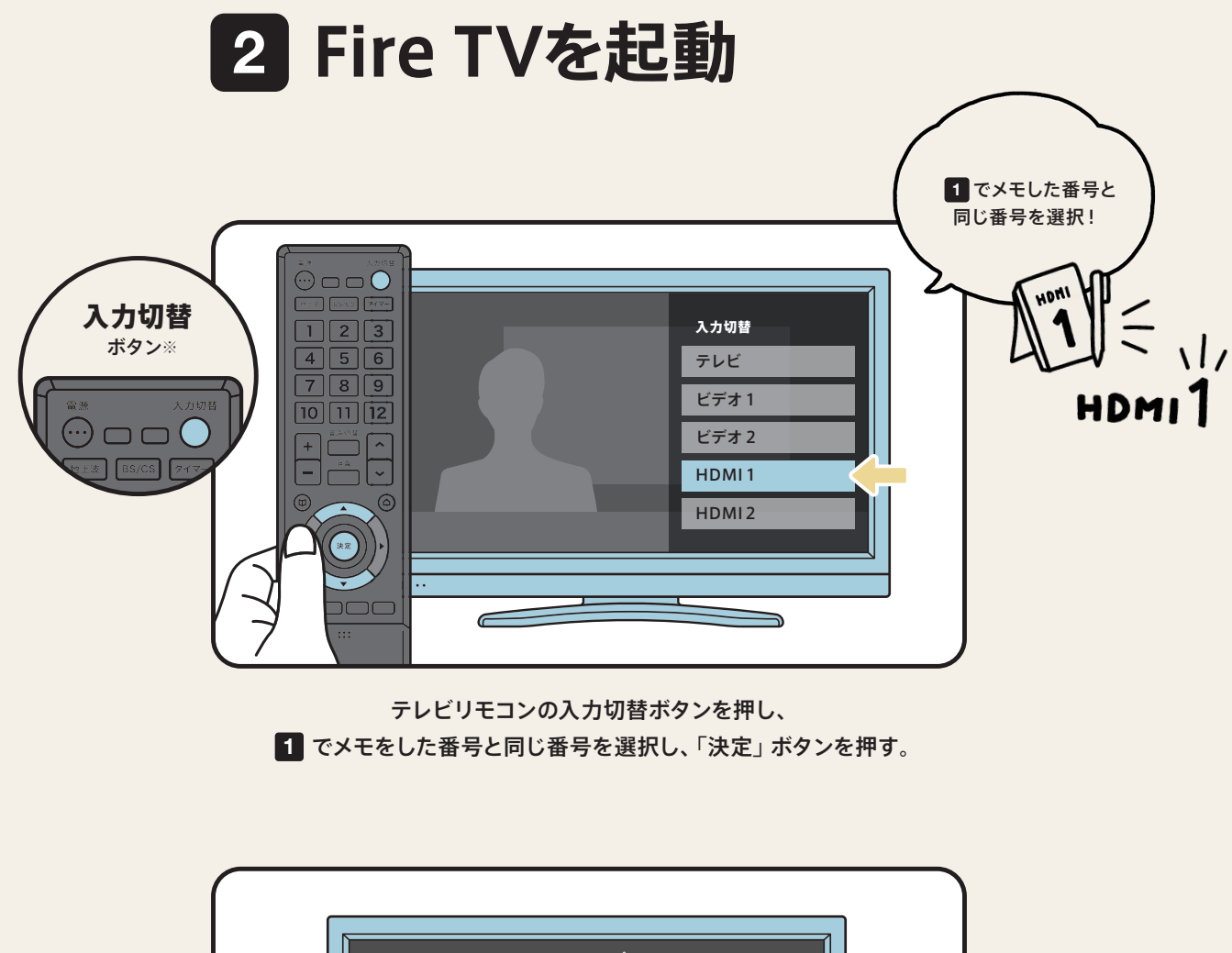

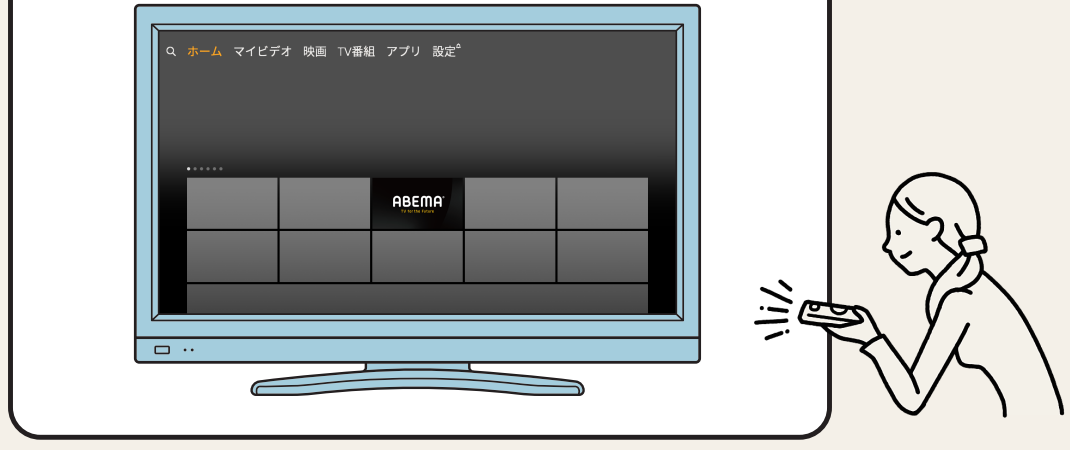

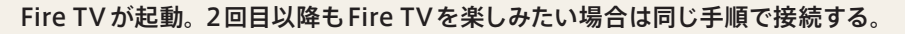

※ご使用のリモコンにより、「入力切替」ボタンの位置・形状・色は異なります。

※ご利用のテレビリモコンの「入力切替ボタン」の位置が見当たらない場合、テレビの説明書をご確認ください。

※イラストはイメージです。ご利用のテレビにより、入力切替画面の表示は異なります。

※「ビデオ1」などの記載がある場合もありますが、これらの選択肢は今回の設定には関係ありません。

※ご利用のテレビにより「HDMI1」などの選択肢がなく、「入力1」「入力2」といった選択肢の場合があります。その場合は 1 でメモをした番号の入力を選択してください。 (本紙の場合は「1」をメモしたので、「HDMI1」を選択する) STEP

設定

Wi-Fi(無線インターネット) を設定する ※初回起動時のみ

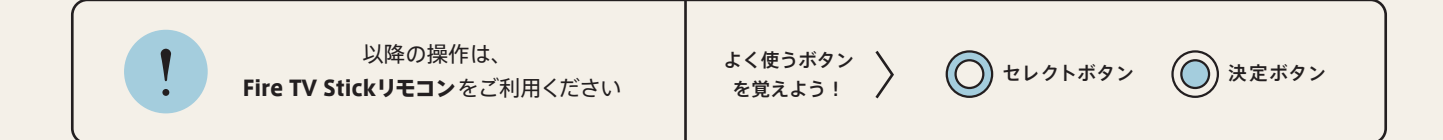

## FireTV 起動後の画面で言語選択をし、以下の手順へお進みください。

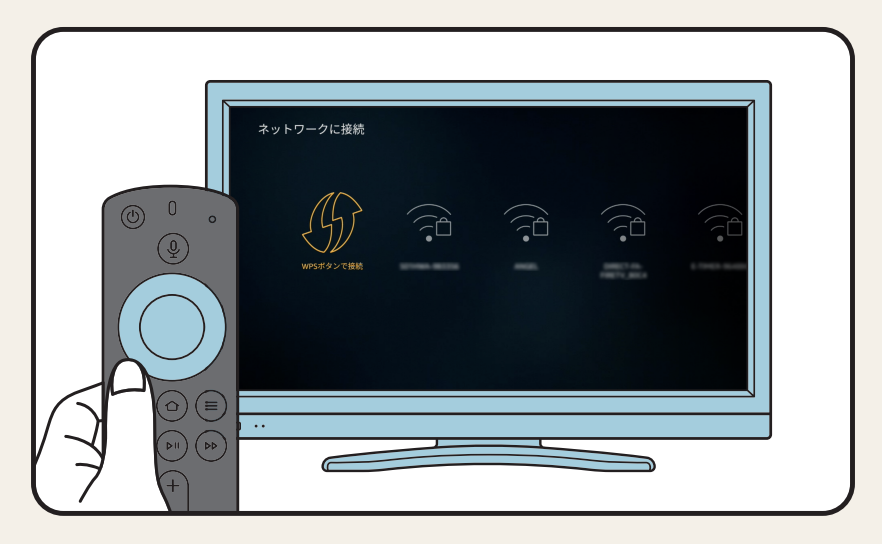

Wi-Fi選択画面で所有するWi-FiのIDを選択し、決定ボタンを押す。

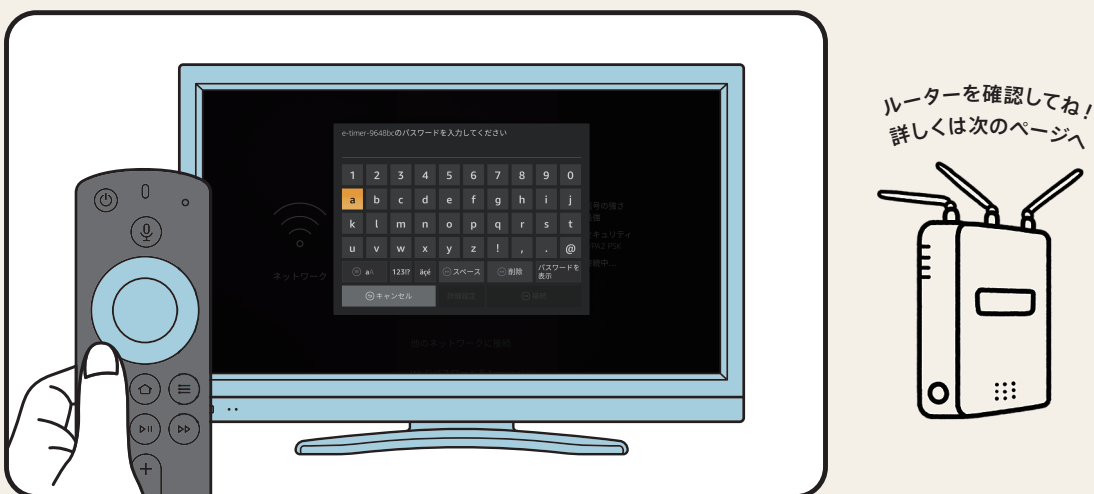

詳しくは次のページへ

セレクトボタン・決定ボタンを使用してWi-Fiのパスワードを入力する。 入力が終わったら「接続」を選択し、決定ボタンを押して設定完了。

※リモコンの使い方がわからない場合は P.9 をご覧ください。 ※所有している Wi-Fiのパスワードがわからない場合は、P.4 をご覧いただき、インターネットルーターに貼り付けられているシールをご確認ください。

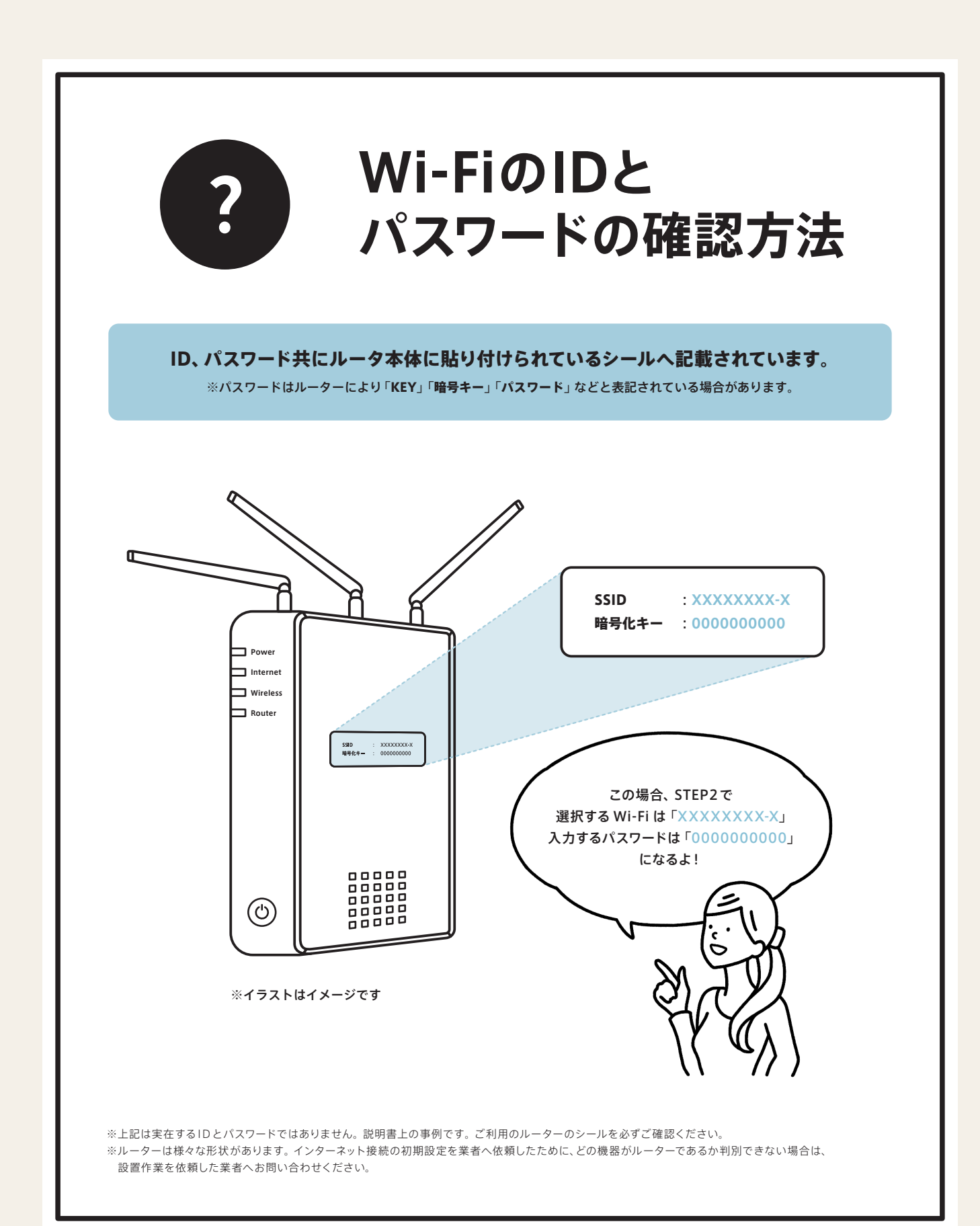

Amazon Fire TV Stickで ABEMAを大画面で楽しもう!

STEP

**ダウンロード**  *ABEMAアプリを* ダウンロードする <sup>※アプリ初回利用時のみ</sup>

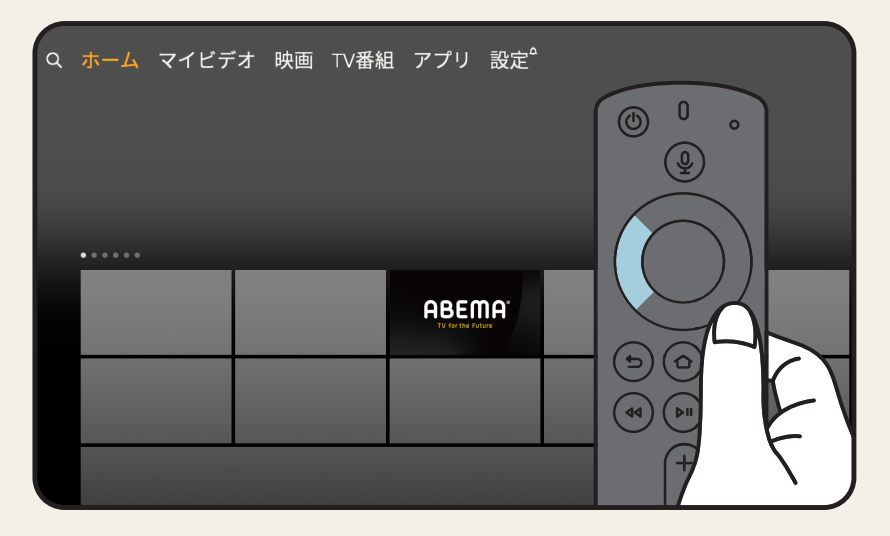

Fire TVホーム画面より、セレクトボタンを左方向に押す。

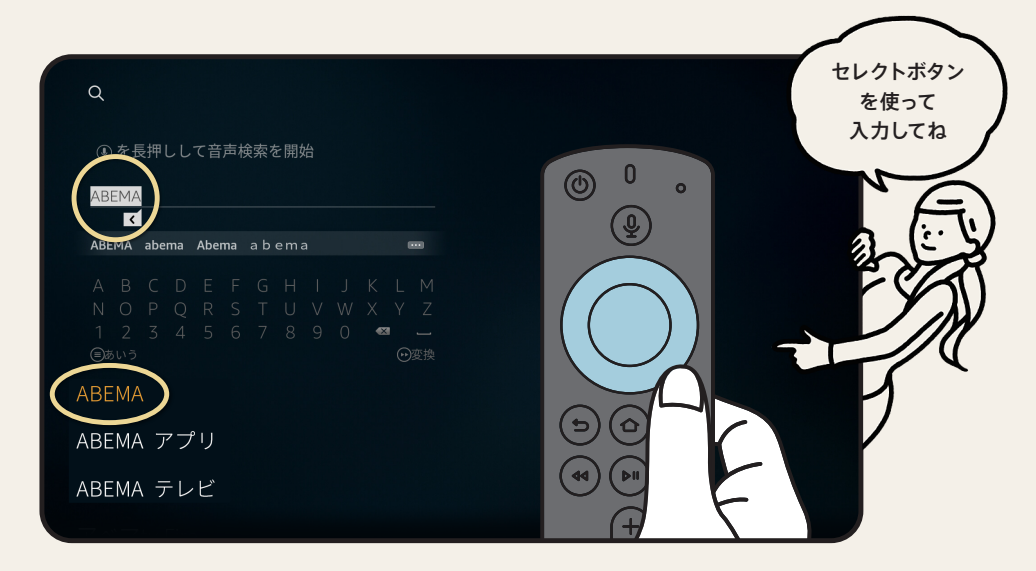

検索画面が表示されたら、英数字入力に切り替えて「ABEMA」と入力し、 画面下部に表示された選択肢より「ABEMA」を選択し決定ボタンを押す。

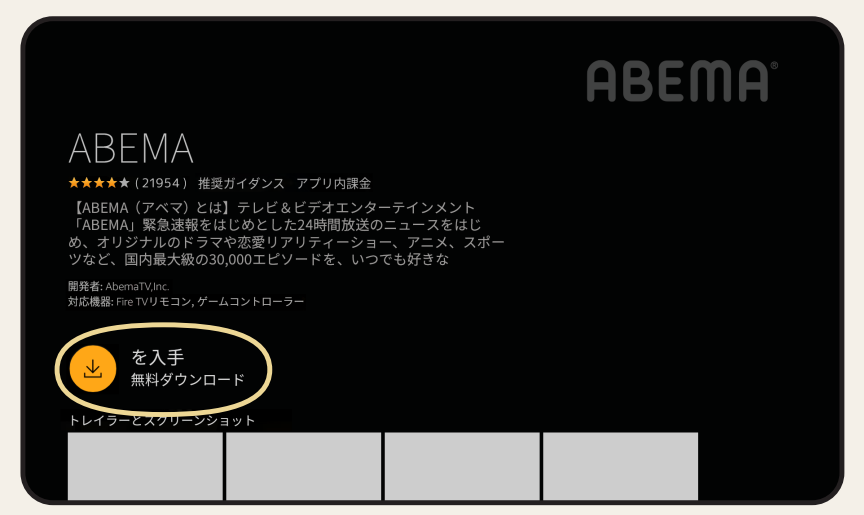

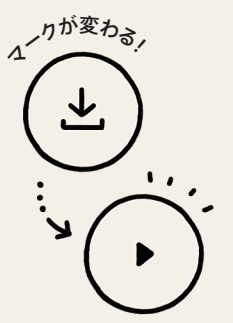

「入手 無料ダウンロード」ボタンを押してアプリのダウンロードを開始する。

|                                                                                                    | ABEMA |
|----------------------------------------------------------------------------------------------------|-------|
| ABEMA                                                                                                    |       |
| ★★★★★(21954)全年齢 アプリ内課金                                                                                                    |       |
| 【ABEMA(アベマ)とは】テレビ&ビデオエンターテインメント<br>「ABEMA」緊急速報をはじめとした24時間放送のニュースをはじ<br>め、オリジナルのドラマや恋愛リアリティーショー、アニメ、スポー<br>ツなど、国内最大級の30,000エピソードを、いつでも好きな |       |
| 開発者: AbemaTV.Inc.<br>対応機器: Fire TVリモコン, ゲームコン トローラー                                                                                      |       |
| トレイラーとスクリーンショット                                                                                                    |       |
|                                                                                                    |       |

アプリのダウンロードが完了したら「開く」ボタンを押す。

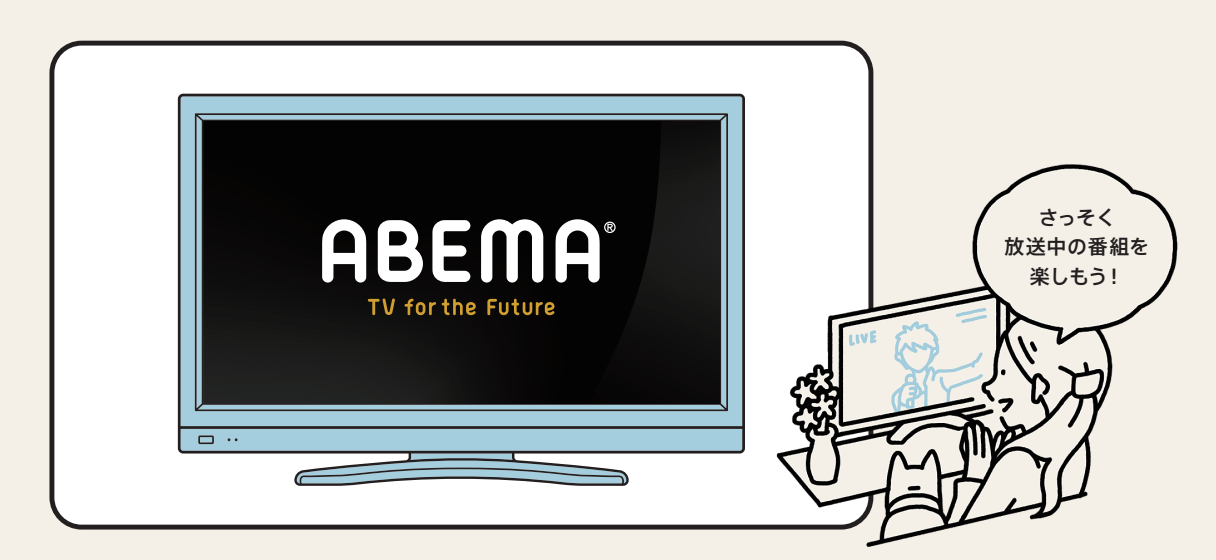

ABEMAが起動し設定完了。

チャンネル切替方法は P.8 へ ▶

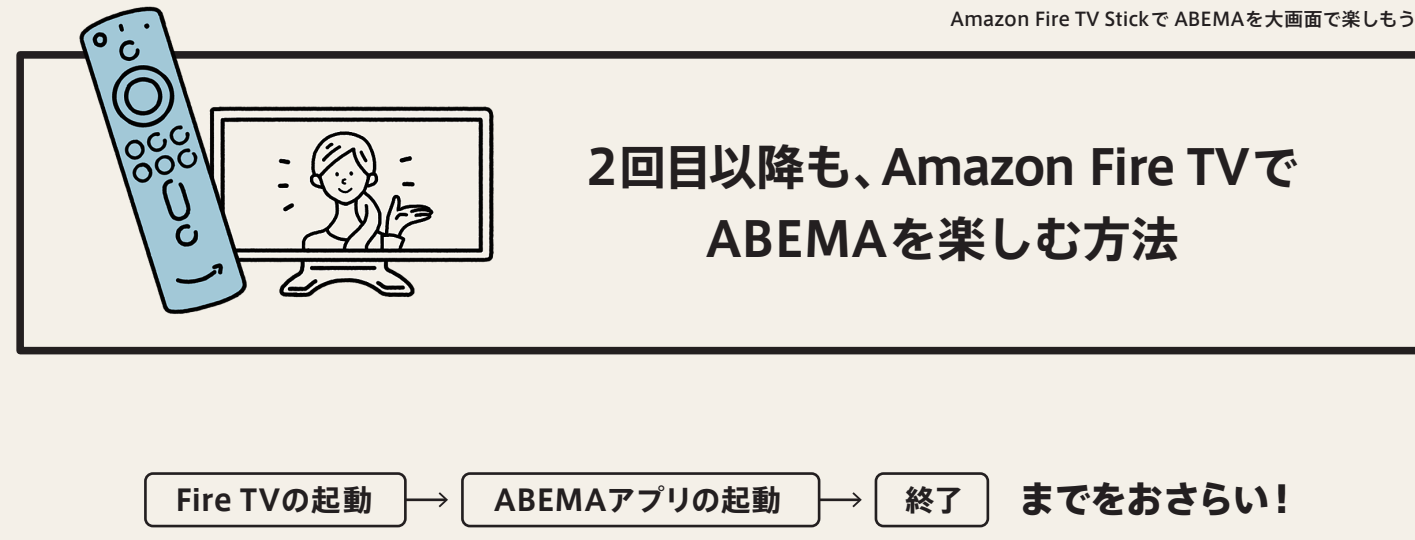

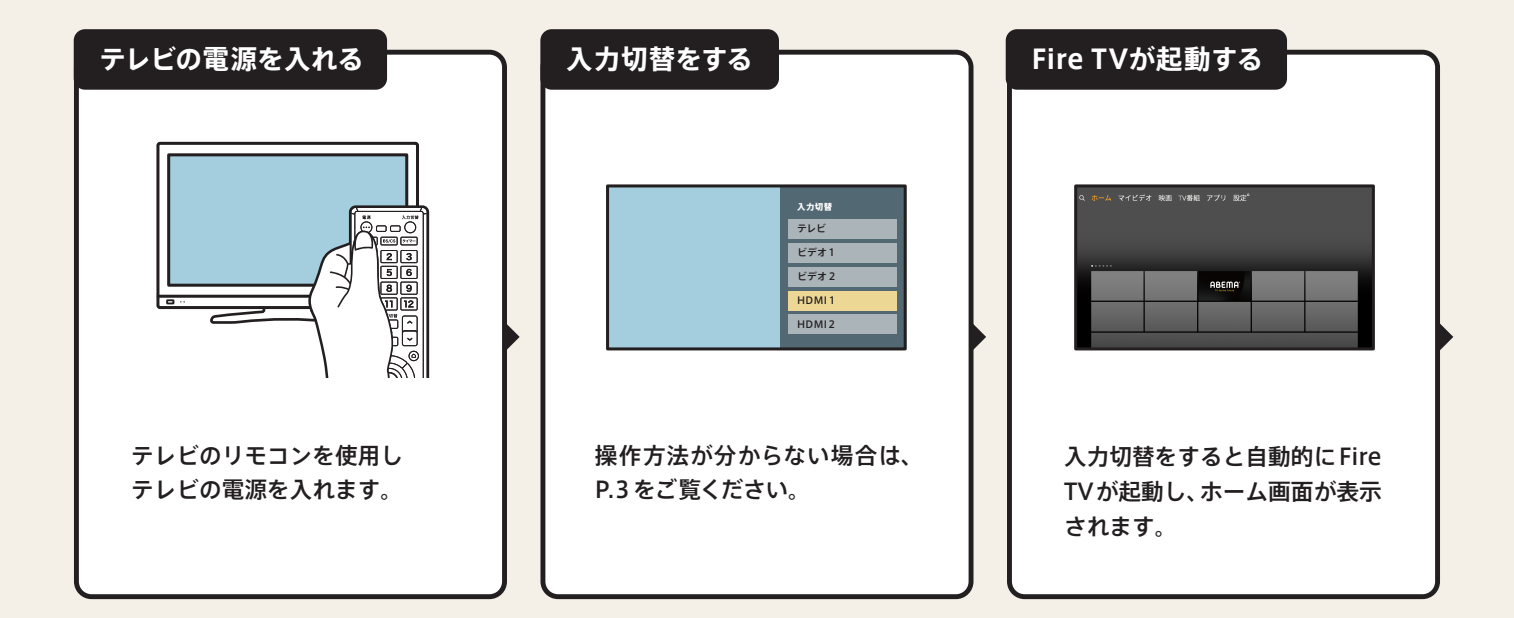

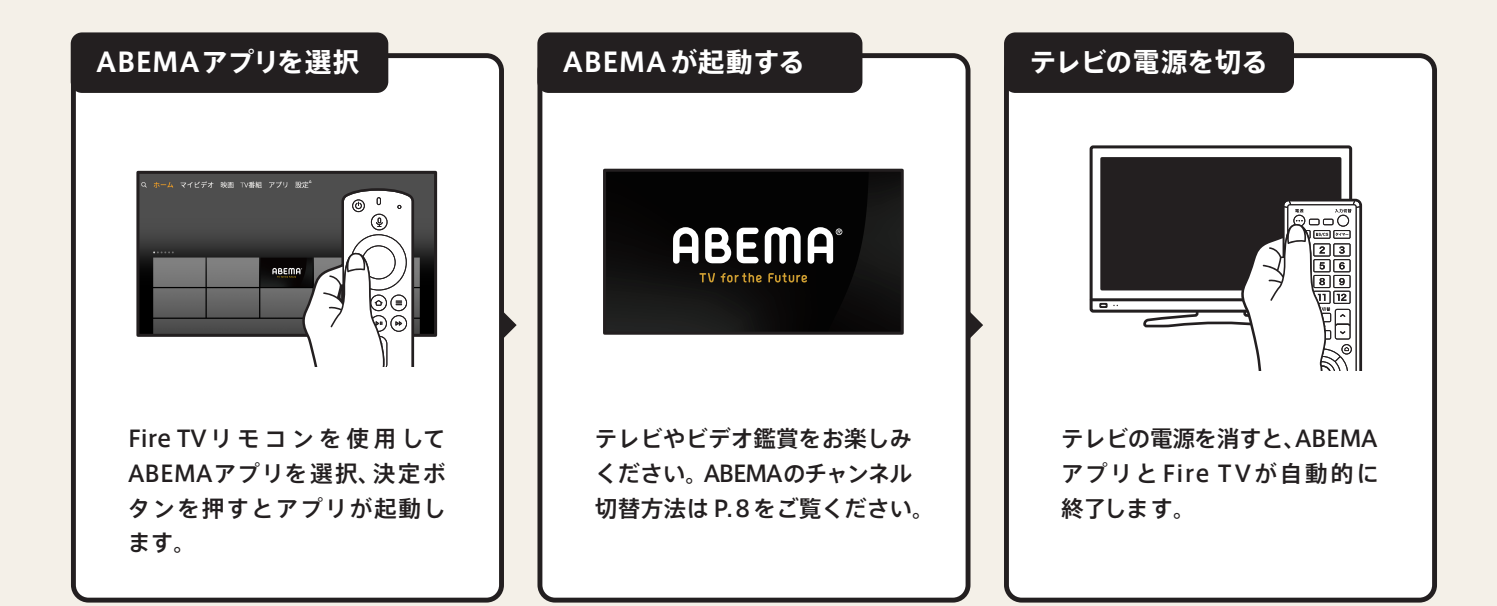

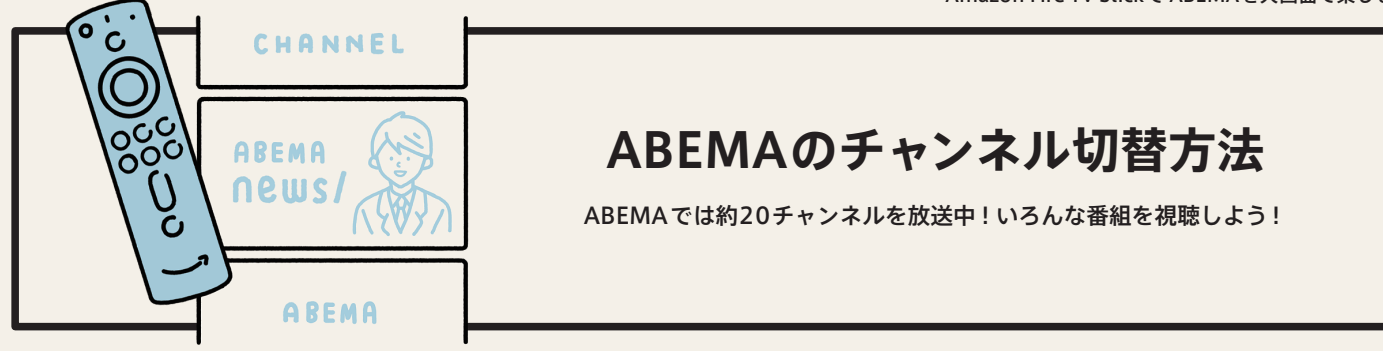

## Fire TV Stickリモコンを使って操作しよう!

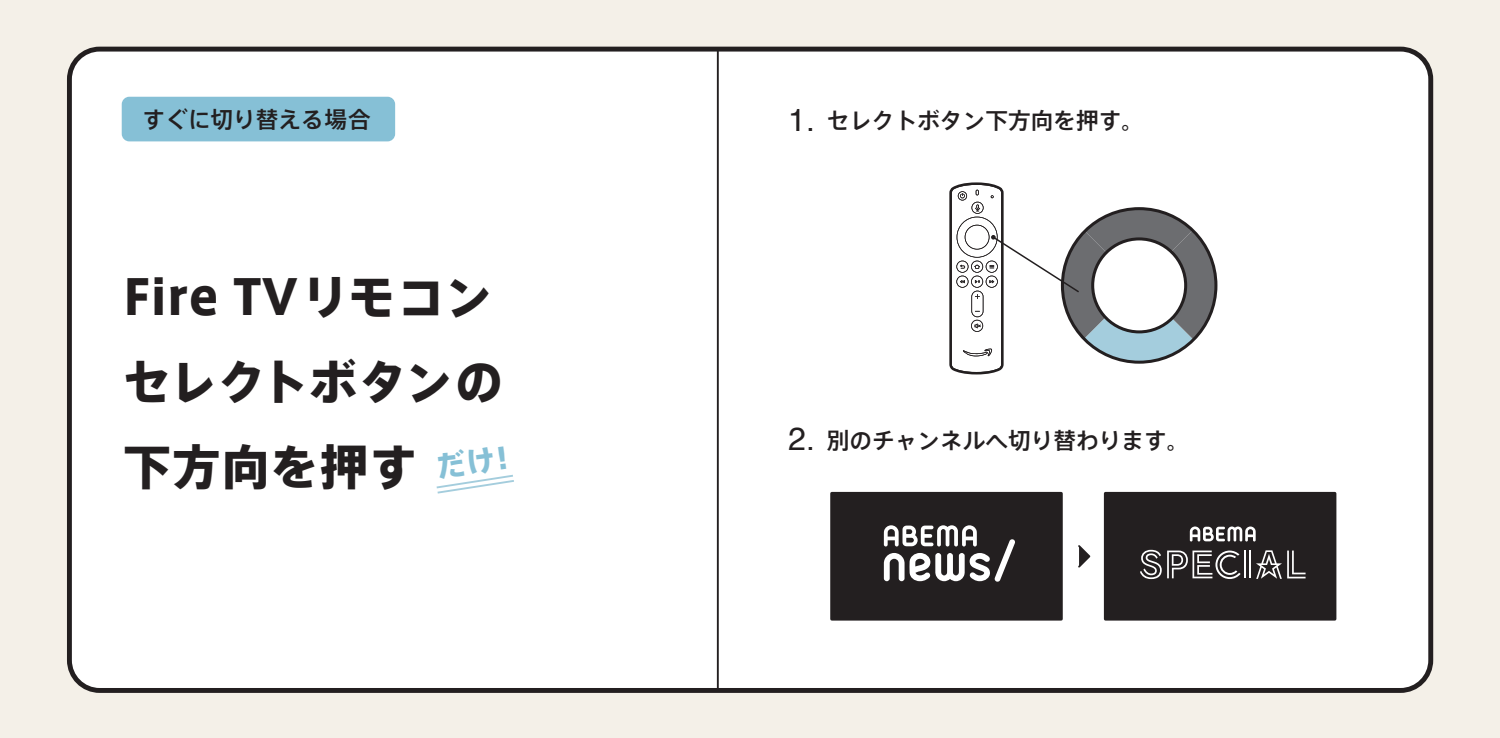

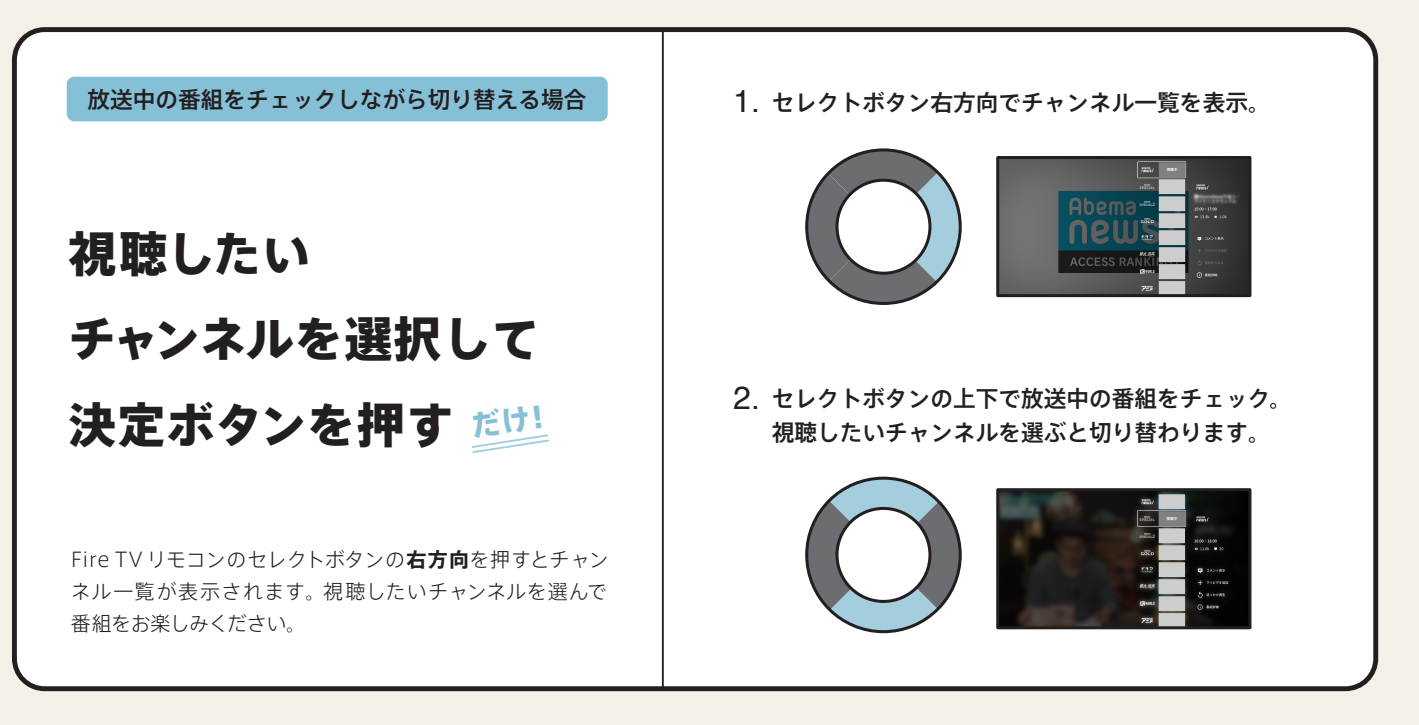

8

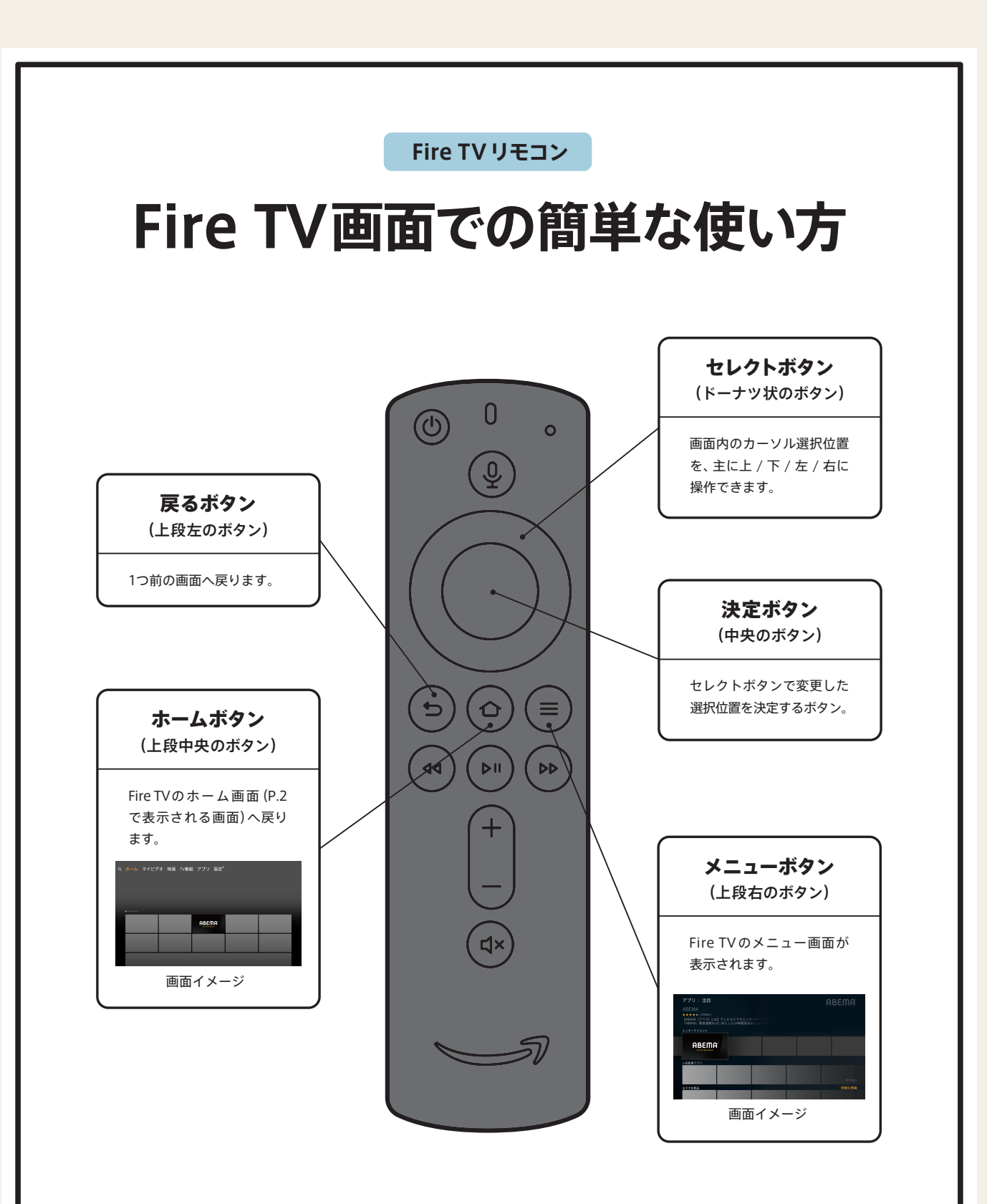

※その他のボタンについては、Amazon Fire TV Stickの説明書をご覧ください。 ※ABEMAのリモコンの使い方 (チャンネルの切替方法) は P.8 をご覧ください。